## FINCA 2019 FINRA Advertising Regulation Conference

| Continuing Education (CE) Information     |                                                                                                    |                                                                                                    |                                                                                                    |
|-------------------------------------------|----------------------------------------------------------------------------------------------------|----------------------------------------------------------------------------------------------------|----------------------------------------------------------------------------------------------------|
|                                           | CLE CE Reporting                                                                                                    | CFP CE Reporting                                                                                                    | CRCP CE Reporting                                                                                                    |
| <b>Before/During</b><br>the<br>Conference | <ul> <li>Available to in-person attendees only.</li> <li>Prior to attending – provide CLE information in CVENT (during the registration process).</li> <li>During the conference, stop by the registration desk to review if your State and Bar Number are in your conference profile.</li> <li>To receive CLE CE credits, use the conference app to confirm your attendance during each approved session.</li> <li>In the app, tap the schedule icon, choose the session, and then click the check in/out icon and enter the four digit custom code provided by the moderator and/or in the PowerPoint presentation.</li> <li>Please note: You must check in and out of each to obtain CE credit</li> <li>If you cannot use the app please see the App/CE/Office Hours Desk.</li> </ul> | <ul> <li>Available to in-person attendees only.</li> <li>Prior to attending - provide the last four digits of your SSN and your CFP Board ID in CVENT (during the registration process).</li> <li>During the conference, stop by the registration desk to review if your SSN and CFP Board ID are in your conference profile.</li> <li>To receive CFP CE credits, use the conference app to confirm your attendance during each approved session.</li> <li>In the app, tap the schedule icon, choose the session, and then click the check in/out icon and enter the four digit custom code provided by the moderator and/or in the PowerPoint presentation.</li> <li>Please note: You must check in and out of each to obtain CE credit</li> <li>If you cannot use the app please see the App/CE/Office Hours Desk.</li> </ul> |                                                                                                    |
| <b>After</b> the<br>Conference            | <b>Note:</b> National Academy of Continuing Legal<br>Education (NACLE) will email you a link to print out<br>your certificate approximately 60 days after the<br>conference.                                                                                                    | Note: The 2019 FINRA Advertising Regulation Conference<br>was approved for 8 CFP CE Credits.                                                                                                    | <ul> <li>In order to earn 9 CRCP CE credits for this program, please report your attendance through the new CRCP CE Reporting System:</li> <li>Click on this link: https://crcp.finra.org to access the CRCP CE Reporting System.</li> <li>Use your FINRA CRCP Account username and password to log in.</li> <li>Click on the "My Credits" tab and select the Report Credit button.</li> <li>Type the name of the course into the Class Name field and select the appropriate class from the selection that appears at the bottom of the screen.</li> <li>Type in the date you completed the class.</li> <li>Click the Save button.</li> </ul> Note: The 2019 FINRA Advertising Regulation Conference was approved for 9 CRCP CE Credits. CRCP graduates are required to report 12 hours of CE every 3 years. |